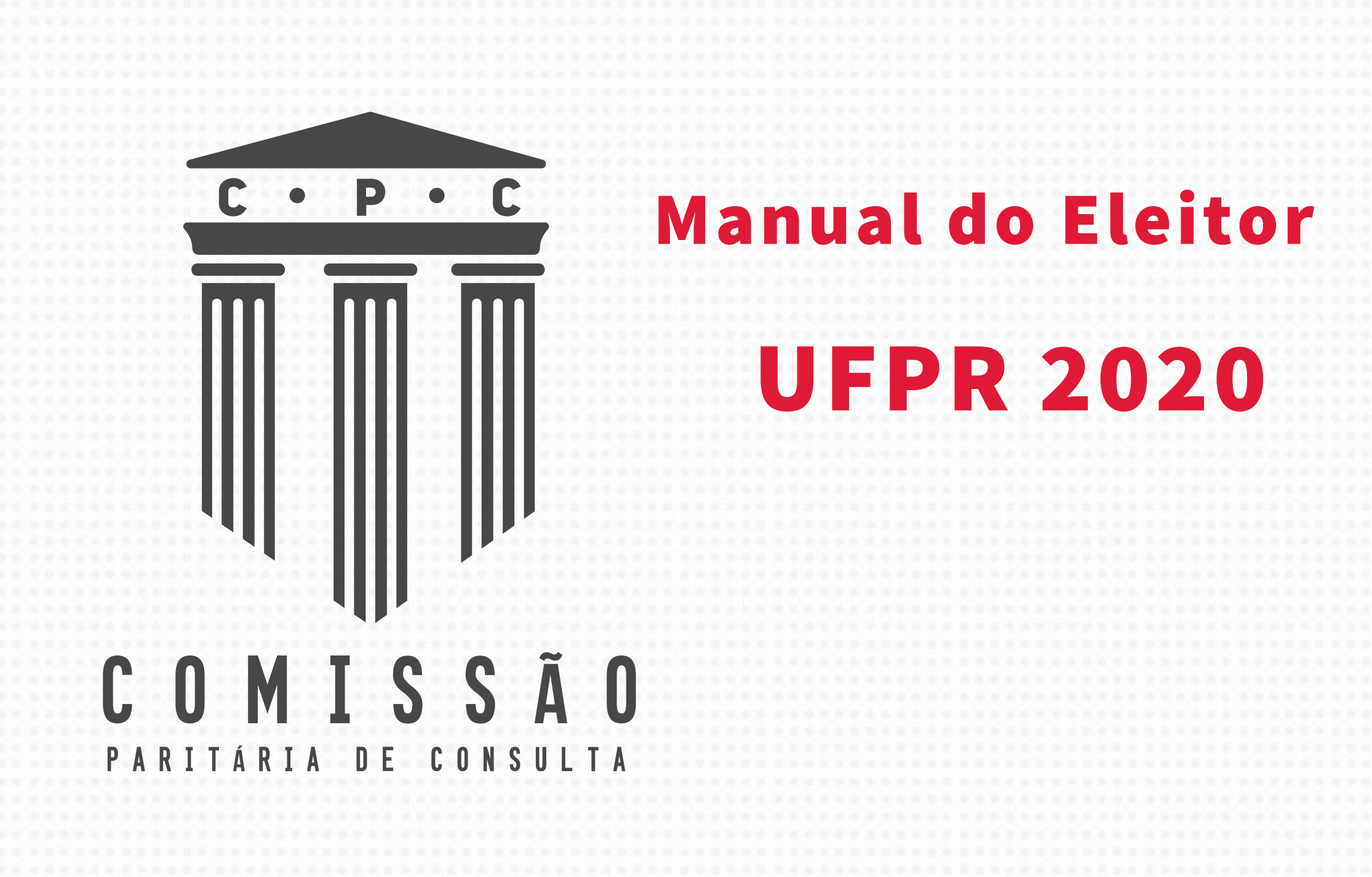

O processo democrático de escolha da próxima gestão da Reitoria da UFPR será realizado nos dias

## 1 e 2 de setembro de 2020.

Por causa da pandemia do novo Coronavírus, que impôs a necessidade de medidas de isolamento social, desta vez a votação será online, com a utilização do sistema **SIGEleição**, desenvolvido e hospedado pela Universidade Federal do Rio Grande do Norte (UFRN).

Ou seja, você não precisa sair de casa para participar e fortalecer a democracia de nossa instituição!

Confira o manual do eleitor e saiba como participar:

Ele foi dividido em três etapas:

**1** • Confirmar e-mail

2 • Cadastrar senha na plataforma de votação

**3** • Votar

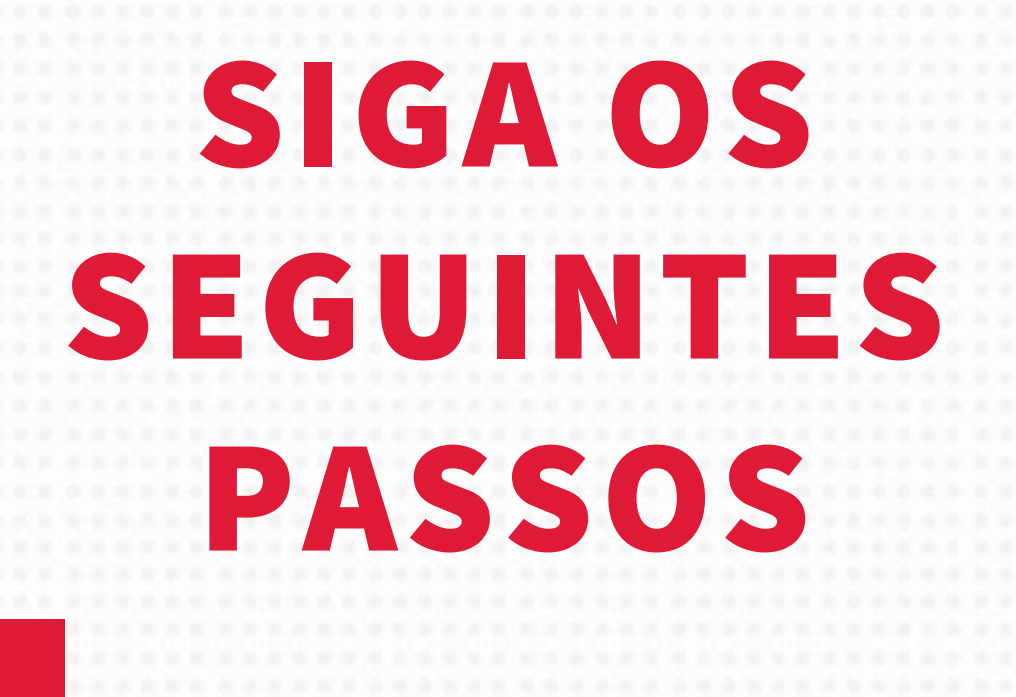

## ETAPA 1 CONFIRMAÇÃO DE E-MAIL

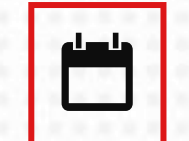

De 7 de agosto a 16 de agosto de 2020

**1**. Acesse o aplicativo do eleitor, pelo link:

https://consultareitoria2020.ufpr.br

## EPC - Consulta Reitoria UFPR - Gestão 2020-2024

| 🕼 Cadastro | AMBIENTE DE TESTES                                                                                                    |
|------------|----------------------------------------------------------------------------------------------------|
| 🞓 Tutorial | Confirmação                                                                                                    |
|            | A Aviso                                                                                                    |
|            | O período de cadastro vai de <b>07/08 - 18:00</b> até <b>16/08 - 29:59</b><br>Em caso de dúvidas, consulte o tutorial no menu ao lado ou contate <u>cpcufprsuporte@gmail.com</u> . |
|            | Digite o seu CPF ou Passaporte (sem                                                                                                    |
|            | → Avançar                                                                                                    |
|            |                                                                                                    |
|            |                                                                                                    |
|            |                                                                                                    |
|            |                                                                                                    |
|            |                                                                                                    |
|            |                                                                                                    |
|            |                                                                                                    |
|            |                                                                                                    |

2. Digite o seu CPF na tela que vai surgir

Clique em Avançar

## EPC - Consulta Reitoria UFPR - Gestão 2020-2024

| 🕼 Cadastro | AMBIENTE DE TESTES                                                                                                    |
|------------|----------------------------------------------------------------------------------------------------|
| 🞓 Tutorial | Confirmação                                                                                                    |
|            | Aviso                                                                                                    |
|            | O período de cadastro vai de <b>07/08 - 18:00</b> até <b>16/08 - 29:59</b><br>Em caso de dúvidas, consulte o tutorial no menu ao lado ou contate <u>cpcufprsuporte@gmail.com</u> . |
|            | Digite o seu CPF ou Passaporte (sem                                                                                                    |
|            | ✦ Avançar                                                                                                    |
|            |                                                                                                    |
|            |                                                                                                    |
|            |                                                                                                    |
|            |                                                                                                    |
|            |                                                                                                    |
|            |                                                                                                    |

**3** • A próxima tela mostrará o seu nome, CPF e vínculo. Abaixo desses dados:

i. Digite o primeiro nome da sua mãe.

ii. Digite sua data de nascimento.

#### Clique em Avançar

### CPC - Consulta Reitoria UFPR - Gestão 2020-2024

|                    | AMBIENTE DE TESTES                                                                                                    |                     |                     |  |  |
|--------------------|----------------------------------------------------------------------------------------------------|---------------------|---------------------|--|--|
| Acesso ao Tutorial | Confirmação de Email                                                                                                    |                     |                     |  |  |
| ACPC               |                                                                                                    |                     |                     |  |  |
|                    | A Aviso                                                                                                    |                     |                     |  |  |
|                    | O período de cadastro vai de 07/08 - 21:00 até 16/08 - 23:59<br>Em caso de dúvidas, entre em contato no email <u>opoufprsuporte@gmail.com</u> . |                     |                     |  |  |
|                    | Nome:<br>ISABELLAMARIA.DA SILVA                                                                                                    | CPF:<br>25208034018 | Minculo:<br>Docente |  |  |
|                    | Digite o primeiro nome da sua mãe:<br>Maria                                                                                                    |                     |                     |  |  |
|                    | Digite a sua data de nasoimento:                                                                                                    |                     |                     |  |  |
|                    | 01/04/1973                                                                                                    |                     |                     |  |  |
|                    | 01/04/1973                                                                                                    |                     |                     |  |  |
|                    | 01/04/1973                                                                                                    |                     |                     |  |  |
|                    | 01/04/1973                                                                                                    |                     |                     |  |  |
|                    | 01/04/1973                                                                                                    |                     |                     |  |  |

i. Selecione o e-mail que você deseja utilizar no seu processo de votação.

ii. Se preferir um e-mail diferente, clique em **"Outro e-mail"**, e digite-o no campo que surgirá na tela. Dados adicionais de certificação serão solicitados.

Clique em Avançar

iii. Digite o seu telefone.

#### CPC - Consulta Reitoria UFPR - Gestão 2020-2024

| <ul> <li>Página inicial</li> </ul> |                                                                                                    |                                            | AMBIENTE DE TESTES |  |
|------------------------------------|----------------------------------------------------------------------------------------------------|--------------------------------------------|--------------------|--|
| 🕿 Acesso ao Tutorial               | Confirmação de Email                                                                                                    |                                            |                    |  |
| ACPC                               | Aviso                                                                                                    |                                            |                    |  |
|                                    | O peñodo de cadastro vai de 07/08 - 21:00 até 16/08<br>Em caso de dúvidas, entre em contato no email <u>opo</u>            | - 23:59<br>iforsuporte@omail.com.          |                    |  |
|                                    | Nome:<br>ISABELLAMARIA DA SILVA                                                                                            | CPF:<br>25208034018                        | Mnculo:<br>Docente |  |
|                                    | Digite o primeiro nome da sua mãe:<br>Maria<br>Digite a sua data de nascimento:<br>01/04/1973                              |                                            |                    |  |
|                                    | Selecione o email que você deseja utizar ou olique en<br>cpoufprsuporte@gmail.com<br>cpoufprsuporte@ufpr.br<br>Outro Email | n <u>Outro Email</u> para inserir um novo. |                    |  |
|                                    | Digite o seu Telefone (Somente números):<br>70000107                                                                       |                                            |                    |  |
|                                    | ➔ Avrançar                                                                                                    |                                            |                    |  |

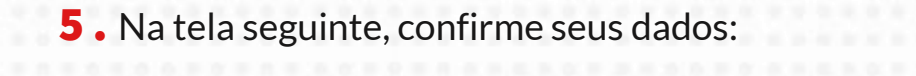

( i. Se estiver tudo certo

## Clique em Confirmar

ii. Se precisar de alguma correção

### Clique em Voltar

#### EPC - Consulta Reitoria UFPR - Gestão 2020-2024

| 🖝 Página inicial     | AMBIENTE DE TESTES                                                              |  |  |  |
|----------------------|---------------------------------------------------------------------------------|--|--|--|
| 🕿 Acesso ao Tutorial | Confirmação de Email                                                            |  |  |  |
| # ACPC               |                                                                                 |  |  |  |
|                      | Aviso                                                                           |  |  |  |
|                      | O período de cadastro vai de 07/08 - 21:00 até 16/08 - 23:59                    |  |  |  |
|                      | Em caso de dúvidas, entre em contato no email <u>opcutprsuporte@gmail.com</u> . |  |  |  |
|                      |                                                                                 |  |  |  |
|                      | ESTE EMAIL SERÁ UTILIZADO PARA ENVIO DA SENHA DE VOTAÇÃO                        |  |  |  |
|                      |                                                                                 |  |  |  |
|                      | Por favor confirme os seus dados:                                               |  |  |  |
|                      | Nome: ISABELLA MARIA DA SILVA                                                   |  |  |  |
|                      | Cpf: 25208034018                                                                |  |  |  |
|                      | Email: opcufprsuporte@ufpr.br                                                   |  |  |  |
|                      |                                                                                 |  |  |  |
|                      | 🗶 Voltar 🖌 Confirmar                                                            |  |  |  |
|                      |                                                                                 |  |  |  |
|                      |                                                                                 |  |  |  |
|                      |                                                                                 |  |  |  |
|                      |                                                                                 |  |  |  |
|                      |                                                                                 |  |  |  |
|                      |                                                                                 |  |  |  |

6 . Parabéns! Seu cadastrado foi efetuado com sucesso

| Cadastro | AMBIENTE DE TESTES                                                                                                    |  |  |  |
|----------|----------------------------------------------------------------------------------------------------|--|--|--|
| Tutorial | Confirmação e Cadastramento de Email                                                                                                    |  |  |  |
|          |                                                                                                    |  |  |  |
|          | O período de cadastro vai de <b>07/08 - 18:00</b> até <b>16/08 - 29:59</b><br>Em caso de dúvidas, consulte o tutorial no menu ao lado ou contate <u>cpcufprsuporte@gmail.com</u> . |  |  |  |
|          |                                                                                                    |  |  |  |
|          | ESTE EMAIL SERÁ UTILIZADO PARA ENVIO DA SENHA DE VOTAÇÃO                                                                                                    |  |  |  |
|          | Por favor confirme os seus dados:                                                                                                    |  |  |  |
|          | Nome: ISAHBELLA MARIA DA SILVA                                                                                                    |  |  |  |
|          | Cpf: 25208034018                                                                                                    |  |  |  |
|          | Email: cpcufprsuporte@gmail.com                                                                                                    |  |  |  |
|          |                                                                                                    |  |  |  |

Agora que você faz parte da lista de votantes, a Comissão Paritária de Consulta (CPC) enviará seus dados ao sistema de votação **SIGEleição**.

Caso você **não realize** sua confirmação **dentro do prazo**, o sistema definirá o seu **e-mail institucional** como e-mail preferencial para o acesso à plataforma de votação.

# ETAPA 2 CRIAÇÃO DE SENHA

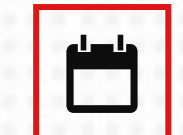

De 20 de agosto a 27 de agosto de 2020

Essa etapa é fundamental! Sem a criação da senha, você não terá acesso à urna eletrônica nos dias de votação.

Você deverá criar a sua senha para garantir sua segurança.

Será enviado para o **e-mail escolhido pelo usuário** um **LINK** para a criação da senha. Ao clicar no link que foi enviado, o usuário terá acesso à seguinte tela:

**Observação:** nesta tela, antes de criar a senha, o eleitor deverá responder perguntas de segurança.

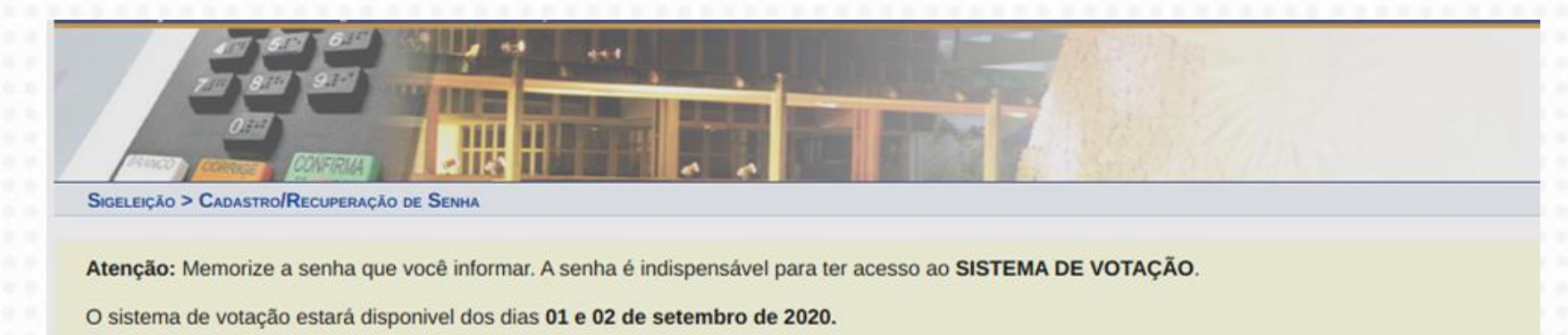

| SENHA DE            | Acesso     |
|---------------------|------------|
| Nova Senha: 🖈       |            |
| Confirme a Senha: 🖈 |            |
| Cadastar Senh       | a Cancelar |

Campos de preenchimento obrigatório.

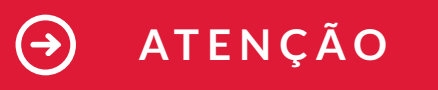

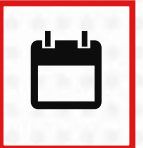

O prazo final da criação de senhas será dia 27 de agosto de 2020.

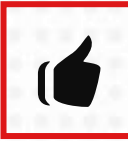

A senha criada é a que será utilizada pelo eleitor nos dias 1 e 2 de setembro de 2020,

para acesso ao Sistema e à Urna eletrônica e, assim, poder votar. Memorize a senha!

# ETAPA 3 Votação

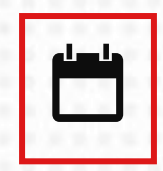

Os dias de votação serão 1 e 2 de setembro de 2020

No dia de **VOTAÇÃO** processo seguirá os seguintes passos:

### PASSO 1

Cada usuário, com a sua senha criada na Etapa 2, terá acesso ao sistema pela URL https://eleicao.ufrn.br/ELEICAO2020-UFPR.

A tela que aparecerá será a seguinte:

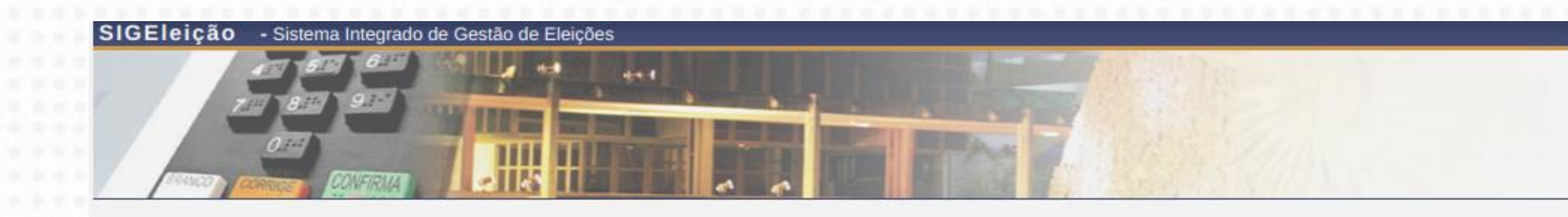

Usuário da UFPR ? Confirme seu cadastro aqui.

SIGEleição | Copyright © 2009-2020 - Superintendência de Informática - UFRN

Ao entrar no sistema, você será direcionado para uma segunda tela, onde escolherá a Eleição da UFPR

## PASSO 2

Nesta tela, já dentro do sistema, o usuário deverá clicar na opção "Votar/Visualizar" (seta verde).

UFRN - SIGEleição - Sistema Integrado de Gestão de Eleições

GESTÃO ELEIÇÃO > ELEIÇÕES ABERTAS

Prezado Eleitor,

A listagem abaixo contém as últimas eleições realizadas no SIGEleição.

Só será possível votar na eleição se você estiver contido no grupo de eleitores habilitados para votar na eleição.

Observação: O resultado da eleição só estará disponível na listagem abaixo após a homologação dos resultados pelos membros do comitê eleitoral até a data definida pelo mesmo comitê.

Tempo de Sessão: 00:07

SAIR

#### 🔍 : Visualizar Resultado Final da Eleição 🛛 🎯 : Votar/Visualizar Comprovante de Votação

|                             | LISTA DE ELEIÇÕES ABERTAS |                  |   |
|-----------------------------|---------------------------|------------------|---|
| Denominação                 | Início da Votação         | Fim da Votação   |   |
| Eleição para reitor da UFPR | 01/08/2020 01:27          | 01/08/2020 20:00 | ٢ |

SIGEleição | Copyright © 2009-2020 - Superintendência de Informática - UFRN -

## PASSO 3

Após selecionar a eleição e confirmar a entrada na cabine, o usuário terá acesso a uma tela que simula a urna eletrônica brasileira, inclusive as funcionalidades são similares.

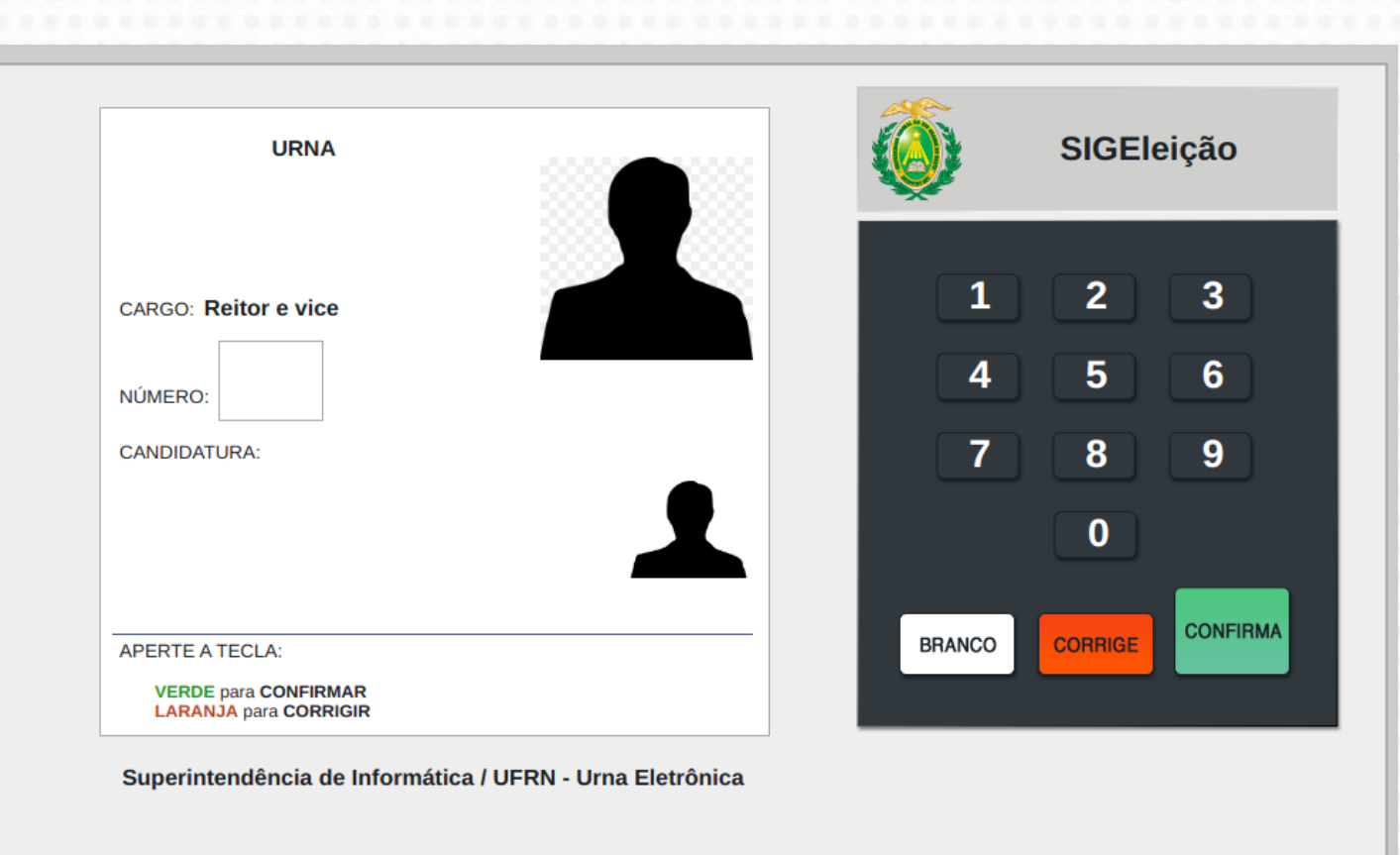

Nesta tela, antes de votar, o eleitor deverá responder perguntas de segurança para a liberação definitiva. Após a liberação da urna eletrônica (tela acima), **ao digitar o número da Chapa aparecerão as fotografias** do candidato a reitor e da candidata à vice-reitora escolhidos pelo eleitor.

## PASSO 4

2

Ao finalizar o voto o usuário poderá emitir seu comprovante eletrônico de eleição, finalizando sua participação.

| Comprovante de votação                                                                                                    |  |  |
|----------------------------------------------------------------------------------------------------|--|--|
| Eleição para reitor da UFPR - 01/08/2020 a 01/08/2020<br>Eleitor: <b>Jeneral de Comprovante:</b><br>Código do comprovante: |  |  |
| Comprovante emitido em 01/08/2020 01:48                                                                                    |  |  |
| Imprimir comprovante                                                                                                    |  |  |
|                                                                                                    |  |  |
|                                                                                                    |  |  |

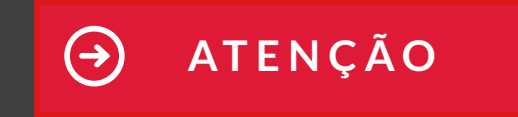

Se você tiver alguma dificuldade ou dúvida sobre esses procedimentos, entre em contato pelo e-mail: cpcufprsuporte@gmail.com